## 打开报表显示乱码

## 问题原因

- 1. 应用服务器的启动参数未加字符集声明。
- 2. 数据源连接中的字符集设置与数据库字符集不匹配。

## 解决办法

1.修改JVM虚拟机参数,增加一Dfile.encoding=GBK 解决。在应用服务器的启动信息中增加中文字符集声明,操作步骤如下:

(1) Webshpere

- supere a) 登录Websphere控制台,如http://<servername>:9090/admin b) 点击:应用程序服务器 > serverl,停止Smartbi应用服务器; c) 点击:应用程序服务器 > serverl > 进程定义 > Java虚拟机中的"一般 JVM 自变量" 中增加一段-Dfile.encoding=GBK d)点击:应用程序服务器 > serverl,启动服务器。

(2) WebLogic

- a) 关闭应用服务器;
- b) 用编辑方式打开startWebLogic.sh/cmd文件; c) 在JAVA\_OPTIONS变量中增加-Dfile.encoding=GBK,例如:JAVA\_OPTIONS="-Dbi3.Home=bi3config -Dfile.encoding=GBK"
- d) 重新启动应用服务器。

(3) Tomcat

a) 修改startup启动文件,在启动参数中增加-Dfile.encoding=GBK

2. 在数据源连接中,一般情况下数据源字符集是不填的。在碰到没有填写字符集的情况下乱码,再根据数据库字符集的实际情况,修改数据库源字符 集和数据库目标字符集。

| 系统管理                                    | ● 当前位置: 数据源 > Oracle10g_Foodmart |                                         |
|-----------------------------------------|----------------------------------|-----------------------------------------|
| ■ JIRA<br>■ JavaBean数据源                 | 名称: *                            | ORACLE_10G_FOODMART                     |
| 🖶 📑 L1                                  | 别名:                              | Oracle10g_Foodmart                      |
| MondrianFoodmartA                       | 驱动程序类型:*                         | Oracle                                  |
|                                         | 驱动程序类: *                         | oracle.jdbc.driver.OracleDriver         |
| ● 28 表关系视图                              | 连接字符串 <b>: *</b>                 | jdbc:oracle:thin:@192.168.1.9:1521:orcl |
| ■ □ □ □ □ □ □ □ □ □ □ □ □ □ □ □ □ □ □ □ | 验证类型:                            | ● 静态 ○ 动态                               |
| ⊞…⊑ 业务视图<br>⊞…⊟ Oracle10g gddx          | 用户名: *                           | foodmart                                |
| Oracle10g_northwind                     | 密码: *                            | •••••                                   |
| PLST2                                   | 数据库源字符集:                         | UTF-8                                   |
| 🖬 📲 😡 Palo                              | 数据库目标字符集:                        | GBK                                     |
|                                         | 最大连接数:                           | 5                                       |
|                                         | 校验语句:                            | 获取连接时测试                                 |
| ■ STSTEM知识库<br>■ I Session              | 事务隔离级别: *                        | JDBC默认值                                 |
| TAODA                                   |                                  |                                         |